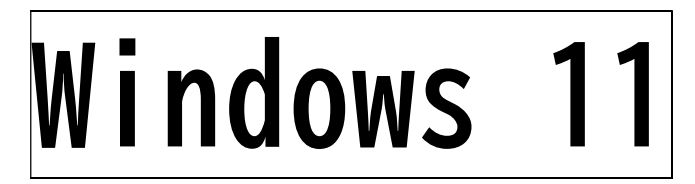

本手順書はWindows 11端末の、学内無線LAN「eduroam」の接続手順となります。

## 【留意事項】

1,作業の途中、画面が遷移する際に、例えば、「cancel」か「ok」か選択、といった画面が表示されることがあります。その際、すべて、「「ok」に等しい選択肢を押下」してください。

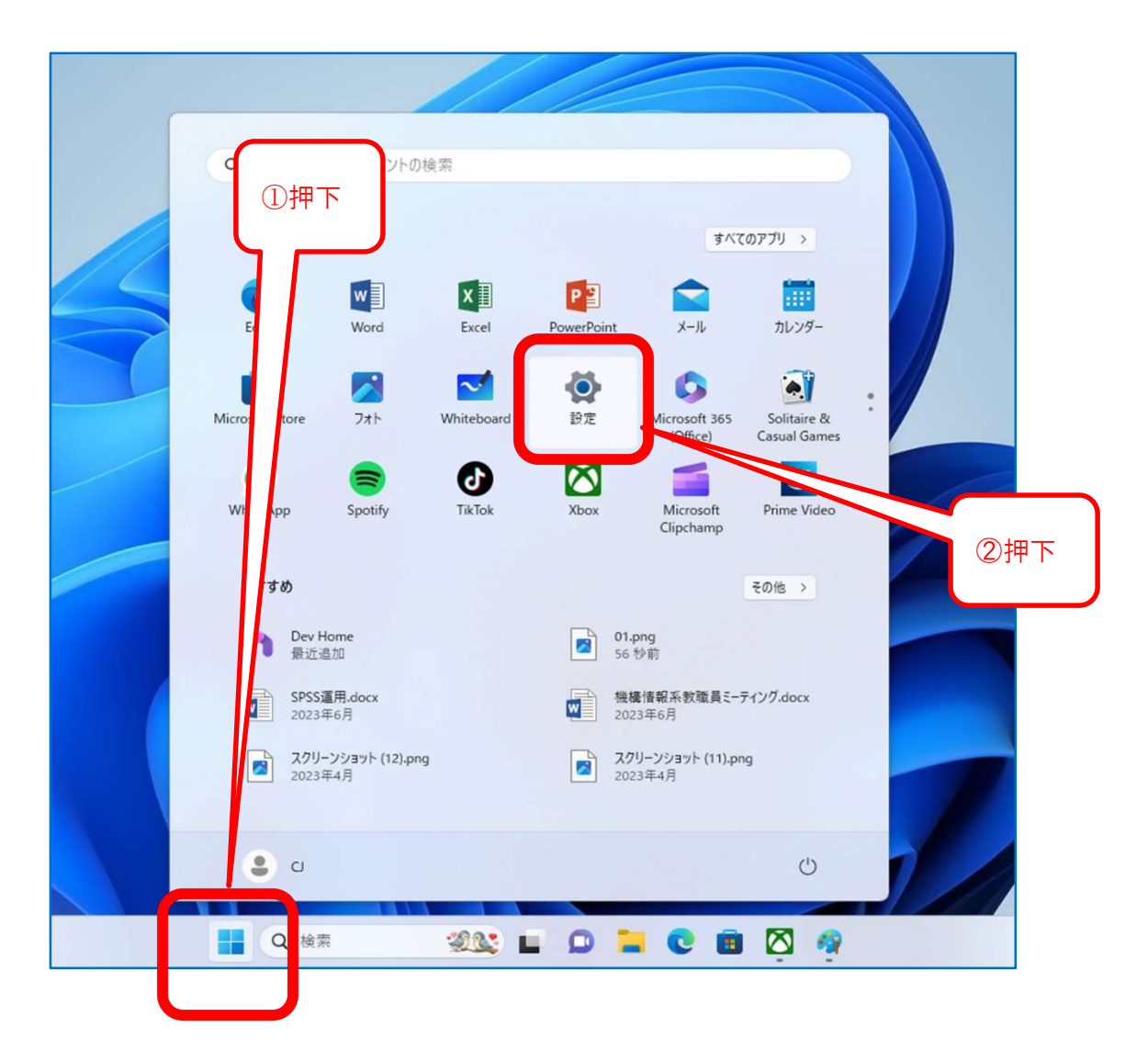

| ← 設定                                                      |     |                 |                                                      | - 0 ×                             |
|-----------------------------------------------------------|-----|-----------------|------------------------------------------------------|-----------------------------------|
| <b>ryu-tak</b><br>ローカル アカウント                              |     | ネット             | ワークとインターネット                                          |                                   |
| 設定の検索                                                     | ٩   |                 | <ul> <li>イーサネット</li> <li>⊕ 接続済み</li> </ul>           | データ使用状況     678 MB、過去 30 日問     → |
| ☆ ホーム                                                     |     |                 |                                                      |                                   |
|                                                           |     | 佘 W             | Ji-Fi<br>続、既知のネットワークの管理、従量制課金接続                      | オン 🌑 >                            |
| 👽 ネットワークとインターネット                                          | •   | Ç 1             | ー <b>サネット</b><br>2証、IP 設定と DNS 設定、従量制課金接続            | >                                 |
| <ul><li> ● 個人用設定 ■ アプリ </li></ul>                         |     | <b>⑦ V</b><br>追 | PN<br>加、接続、管理                                        | >                                 |
| <ul> <li>アカウント</li> <li>5 時刻と言語</li> </ul>                |     | E d             | パイル ホットスポット<br>ンターネット技統を共有する                         | 77 • >                            |
| ダーム<br>プーム<br>アクセシビリティ                                    | ③押下 | 想ワ              | 戦 <b>内モード</b><br>イヤレス通信を停止                           | <del>ل</del> ا ت                  |
| <ul> <li>プライバシーとセキュリティ</li> <li>Windows Update</li> </ul> |     |                 | <b>ロキシ</b><br>な-61 おトババーサネット接続向けプロキシ サーバー            | >                                 |
| 🛱 Extras                                                  |     | چ<br>چ          | <b>イヤルアップ</b><br>イヤルアップ インターネット接続をセットアップ             | >                                 |
|                                                           |     |                 | <b>ットワークの</b> 詳細設定<br>べてのネットワーク アダプターを表示、ネットワークのリセット | ,                                 |
|                                                           |     |                 |                                                      | ④押下                               |

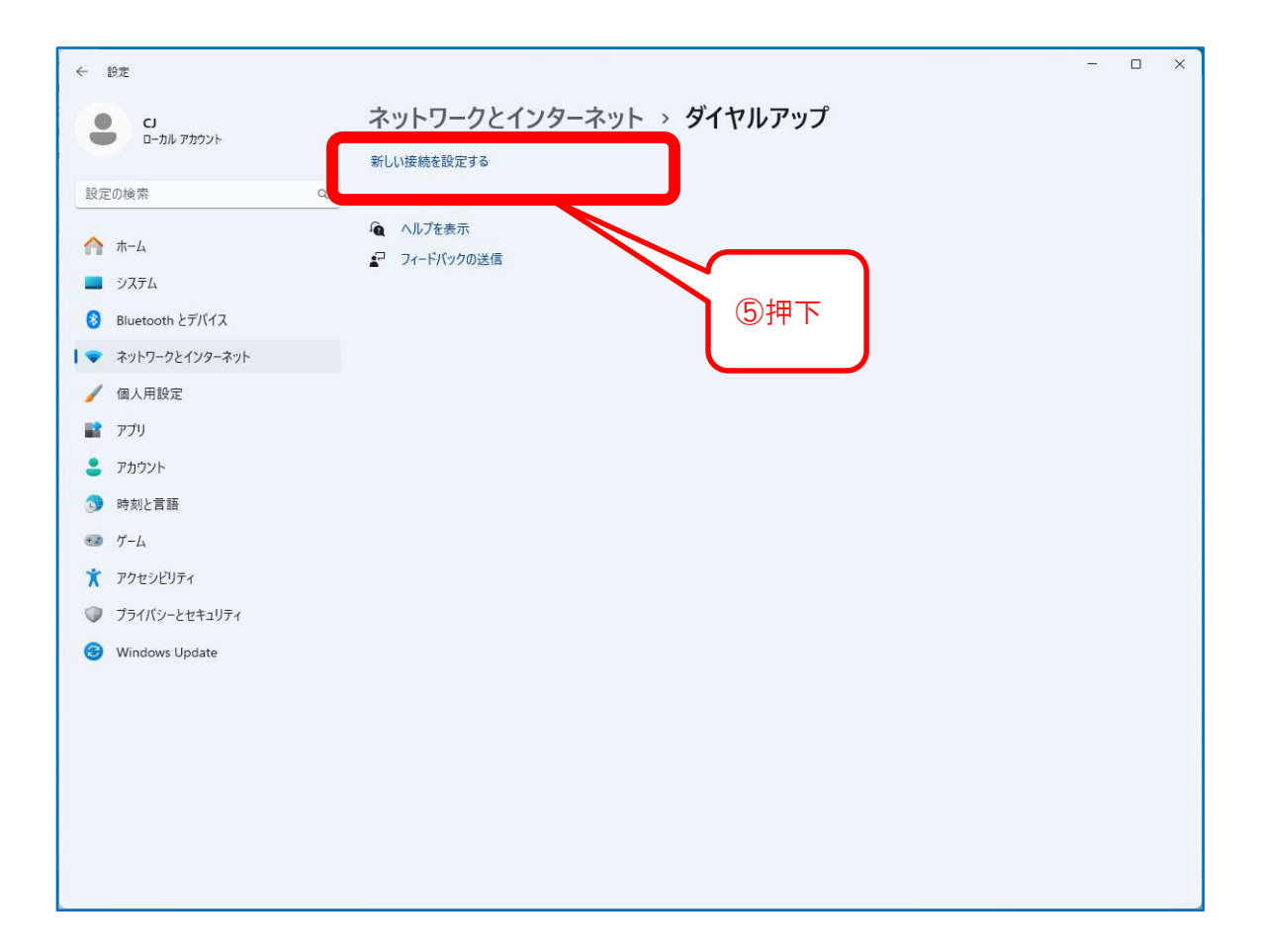

| 接続オプションを選                   | 沢します                                                        |                             |       |
|-----------------------------|-------------------------------------------------------------|-----------------------------|-------|
|                             | 妾続します                                                       | の体(法:53) 字   まナ             | <br>1 |
| 新しいネットワー<br>新しいルーターま        | レージョン・マルアップによるコンターネット・<br>クをセットアップする<br>たはアクセスポイントをセットアップしま | ಯ ಜನಾಜ ವಾಸಿ- G & 9 ∘<br>ತೆ. |       |
| <b>リイヤレス ネット</b><br>非公開のネット | ワークに手動で接続します<br>ワークに接続するか、または新しいワイ                          | ヤレス ブロファイルを作成します            |       |
| 職場に接続しま  職場へのダイヤ            | <b>す</b><br>ルアップまたは VPN 接続をセットアップ                           | します。                        |       |
|                             |                                                             |                             |       |

|                        | 1 / /WIH+KC/(//UK)    |                             |                |        |
|------------------------|-----------------------|-----------------------------|----------------|--------|
| ネットワーク名( <u>E</u> ):   | eduroam               |                             |                |        |
| セキュリティの種類( <u>S</u> ): | WPA2-エンタープライズ         |                             | )「WPA2-エンタ     | ープライズ」 |
| 暗号化の種類( <u>R</u> ):    | AES                   | ~                           | を選             | 沢      |
| セキュリティキー( <u>C</u> ):  |                       | <ul> <li>文字を非表示に</li> </ul> | する( <u>H</u> ) |        |
| ≤の接続を自動的に開             | 始します(工)               |                             |                |        |
| □ ネットワークがブロードキ         | ャストを行っていない場合でも接続する((  | <u>2</u> )                  |                |        |
|                        | レーターのプライバシーが危険にさらされる声 | 可能性があります。                   |                |        |
| 警告: 選択すると、このコンピュ       |                       |                             |                |        |
| 警告: 選択すると、このコンビュ       |                       |                             |                |        |

|                                                    |   | ×   |
|----------------------------------------------------|---|-----|
| ♥ ワイヤレス ネットワークに手動で接続します                            |   |     |
| 正常に eduroam を追加しました                                |   |     |
|                                                    |   |     |
| → 接続の設定を変更します( <u>H</u> )<br>接続のプロパティを開き、設定を変更します。 |   |     |
|                                                    |   |     |
|                                                    |   | 0押下 |
|                                                    |   |     |
|                                                    |   |     |
|                                                    |   |     |
|                                                    |   |     |
|                                                    | 問 | じる  |

| duroam ワイヤレス ネットワ-<br>接続 セキュリティ               | ·クのプロパティ<br>①押           | 不  | ×      |      |
|-----------------------------------------------|--------------------------|----|--------|------|
| セキュリティの種類( <u>E</u> ):<br>暗号化の種類( <u>N</u> ): | WPA2 - エンターブラ・<br>AES    | 17 | *<br>* |      |
| ネットワークの認証方法の                                  | 選択( <u>O</u> ):          |    |        | 12押下 |
| Microsoft: 保護された E                            | AP (PEAP)<br>D接続用の資格情報を使 |    | J      |      |
|                                               |                          |    |        |      |
| 詳細設定( <u>D</u> )                              |                          |    |        |      |
|                                               |                          |    |        |      |
|                                               |                          |    |        |      |

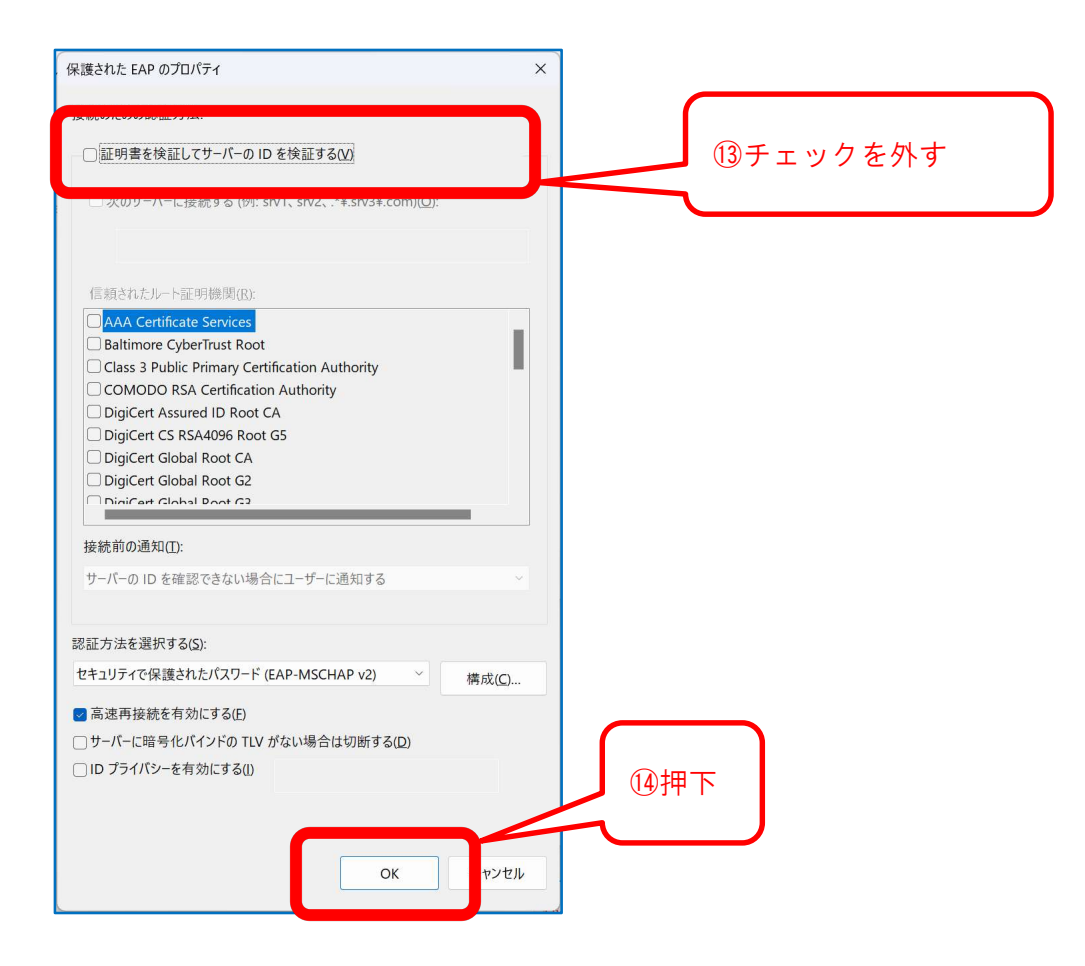

| eduroar      | m ワイヤレス ネットワー               | クのブロパティ         | ×        |
|--------------|-----------------------------|-----------------|----------|
| 接続           | セキュリティ                      |                 |          |
|              |                             |                 |          |
| セキ:          | ュリティの種類( <u>E</u> ):        | WPA2 - エンタープライズ | ~        |
| 暗号           | 化の種類( <u>N</u> ):           | AES             | ~        |
|              |                             |                 |          |
| <b>Ż</b> wił |                             | ##(O).          |          |
| Mic          | ・))の認証方法の<br>rosoft:保護された E | AP (PEAP)       | 設定(S)    |
|              | コガオンするたびに マイ                | )接続田の資格信報を使用す   | 3(R)     |
|              |                             |                 | - 12/    |
|              |                             |                 |          |
|              |                             |                 |          |
|              |                             |                 |          |
|              | 詳細設定( <u>D</u> )            |                 |          |
|              |                             |                 |          |
|              |                             | 15              | 押下       |
|              |                             |                 |          |
|              |                             | C               | OK キャンセル |
|              |                             |                 |          |

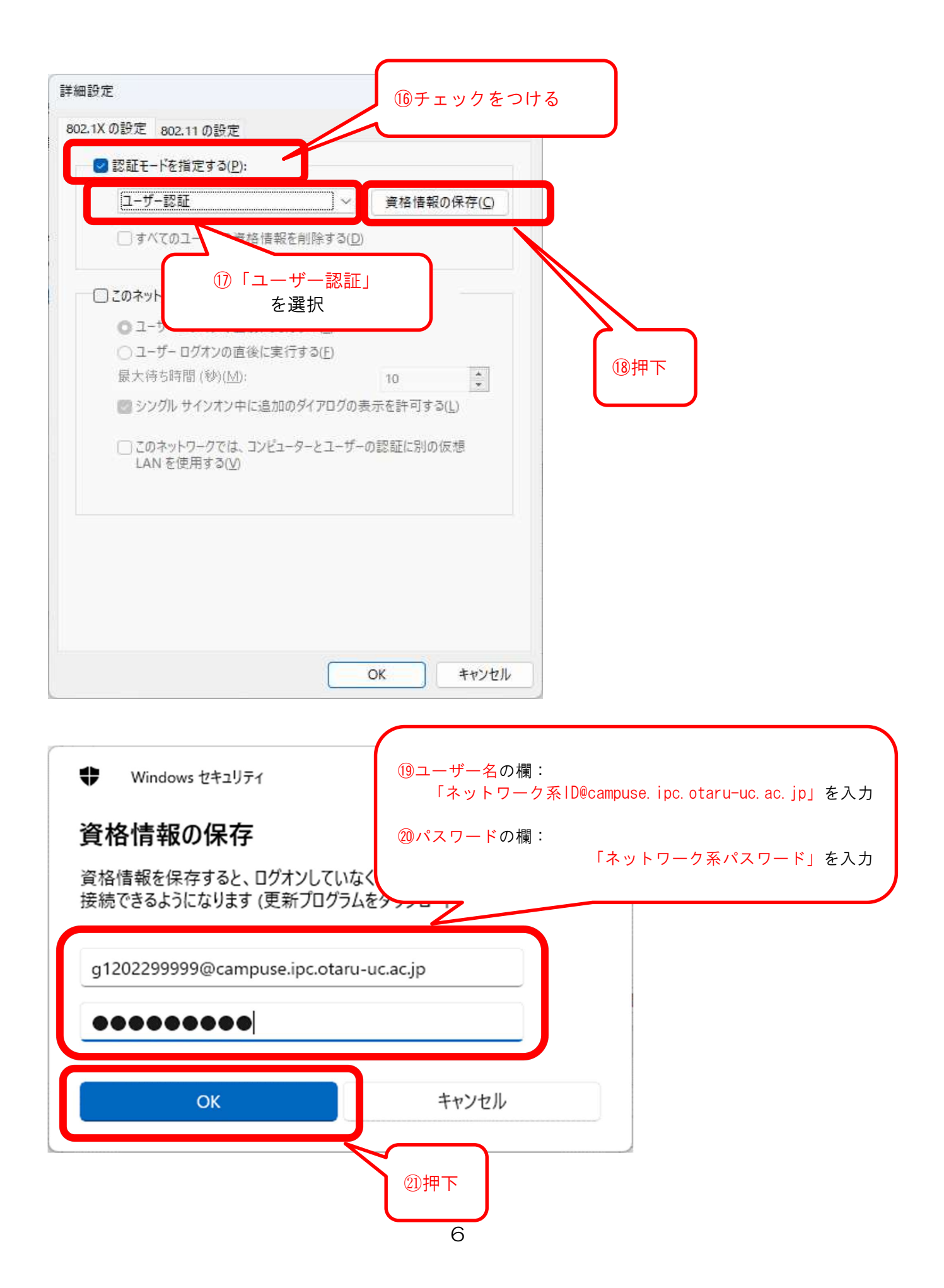

| 羊細設定                                                                                                    |                                                                                 |                             |                   |                 | ×     |
|----------------------------------------------------------------------------------------------------|---------------------------------------------------------------------------------|-----------------------------|-------------------|-----------------|-------|
| 802.1Xの設定 802.1                                                                                                    | 1の設定                                                                            |                             |                   |                 |       |
| 🕑 認証モードを指け                                                                                                    | 定する( <u>P</u> ):                                                                |                             |                   |                 | 16    |
| ユーザー認証                                                                                                    |                                                                                 | ~                           | 資格情報の             | )保存( <u>C</u> ) |       |
|                                                                                                    | -ザーの資格情報を                                                                       | 削除する( <u>D</u> )            |                   |                 |       |
| □ このネットワーク                                                                                                    | こ対するシングル サイ                                                                     | (ン <mark>オン</mark> を有効      | b(こする( <u>S</u> ) |                 | ti la |
| <b>0</b> ユーザー ログ                                                                                                    | ブオンの直前に実行?                                                                      | する( <u>E</u> )              |                   |                 |       |
| ○ ユ-ザ- D2                                                                                                    | ワオンの直後に実行す                                                                      | する( <u>E</u> )              |                   |                 |       |
| 最大待ち時間                                                                                                    | $(\mathfrak{V})(\underline{M}):$                                                |                             | 10                | *               |       |
| 🔤 シングル サ                                                                                                    | インオン中に追加の分                                                                      | ダイアログの表                     | 示を許可する(           | <u>L</u> )      |       |
| □ このネットワ<br>LAN を使り                                                                                                    | ークでは、コンビュータ<br>用する( <u>V</u> )                                                  | 7-とユーザー(                    | の認証に別の彼           | 胡               |       |
|                                                                                                    |                                                                                 |                             |                   | ſ               |       |
|                                                                                                    |                                                                                 |                             |                   | 2               | 227押下 |
|                                                                                                    |                                                                                 |                             | ок                | キャンセル           | 227年下 |
|                                                                                                    |                                                                                 |                             | ок                | ++>U            |       |
| duroam ワイヤレス ネットワーク<br>変統 セキュリティ<br>セキュリティの種類(E):<br>暗号化の種類( <u>N</u> ):                                                             | 7のブロバティ<br>WPA2 - エンターブラ<br>AES                                                 | 11                          | ок<br>~           | ++vutu          |       |
| duroam ワイヤレス ネットワーク<br>変統 セキュリティ<br>セキュリティの種類(E):<br>暗号化の種類( <u>N</u> ):                                                             | 7のプロバティ<br>WPA2 - エンターブラ<br>AES                                                 | 17                          | ок<br>~<br>~      | ++>\U           |       |
| duroam ワイヤレス ネットワーク<br>接続 セキュリティ<br>セキュリティの種類(E):<br>暗号化の種類(N):<br>ネットワークの認証方法の選                                                     | 7のプロパティ<br>WPA2 - エンターブラ<br>AES<br>観沢( <u>Q</u> ):                              | 17                          | ок<br>~<br>~      | キャンセル           |       |
| duroam ワイヤレス ネットワーク<br>接続 セキュリティ<br>セキュリティの種類(E):<br>暗号化の種類(N):<br>ネットワークの認証方法の選<br>Microsoft:保護された EA                               | 7のブロバティ<br>WPA2 - エンターブラ<br>AES<br>認(( <u>O</u> ):<br>.P (PEAP) 、               | イズ<br>- 設定(S<br>田主3(2)      | ок /              | +++>U           |       |
| duroam ワイヤレス ネットワーク<br>接続 セキュリティ<br>セキュリティの種類(E):<br>暗号化の種類(N):<br>ネットワークの認証方法の選<br>Microsoft: 保護された EA<br>♥ ログオンするたびに、この:           | 7のプロパティ<br>WPA2 - エンタープラ<br>AES<br>観沢( <u>O</u> ):<br>.P (PEAP) 〜<br>接続用の資格情報を使 | イズ<br>ジェ(S)<br>(用する(R)      | ок ×              | ++v)Ull         |       |
| duroam ワイヤレス ネットワーク<br>接続 セキュリティ<br>セキュリティの種類(E):<br>暗号化の種類(N):<br>ネットワークの認証方法の弾<br>Microsoft: 保護された EA<br>マログオンするたびに、この:<br>詳細設定(D) | 70 プロバティ<br>WPA2 - エンターブラ<br>AES<br>観沢( <u>O</u> ):<br>P (PEAP) 、<br>接続用の資格情報を使 | イズ<br>・<br>()<br>(B)<br>(B) | ок ,              | キャンセル 377       |       |

|                                                   | <u>200</u> 2 |    | ×  |   |
|---------------------------------------------------|--------------|----|----|---|
| - 🔮 ワイヤレス ネットワークに手動で接続します                         |              |    |    |   |
| 正常に eduroam を追加しました                               |              |    |    |   |
| → 接続の設定を変更します( <u>H</u> )<br>接続のプロパティを開き、設定を変更します |              |    |    |   |
| 「文化のノロハノフで用こ、設定で多文しより。                            |              |    |    |   |
|                                                   |              |    |    |   |
|                                                   |              |    |    |   |
|                                                   |              |    |    |   |
|                                                   |              | 日間 | เจ | J |

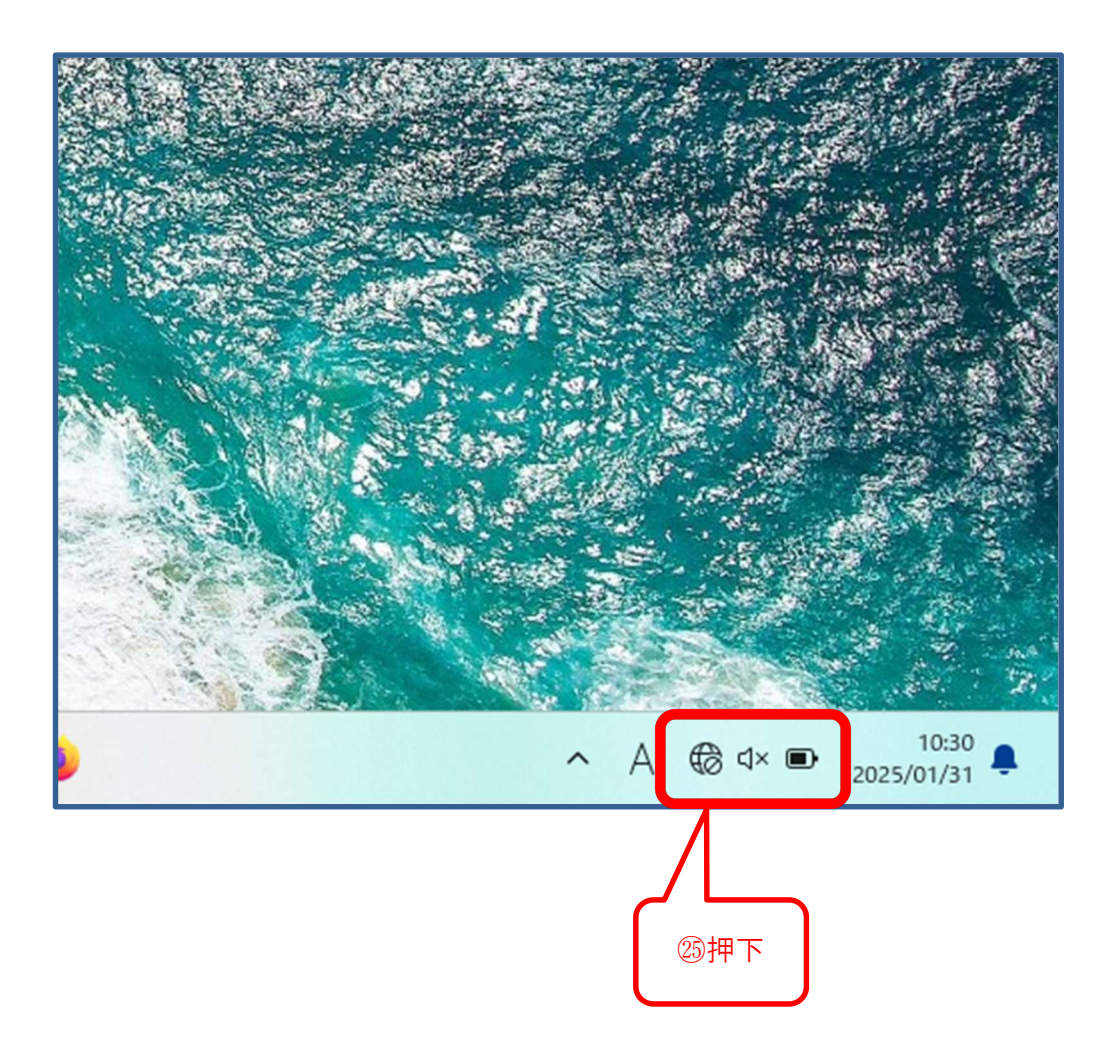

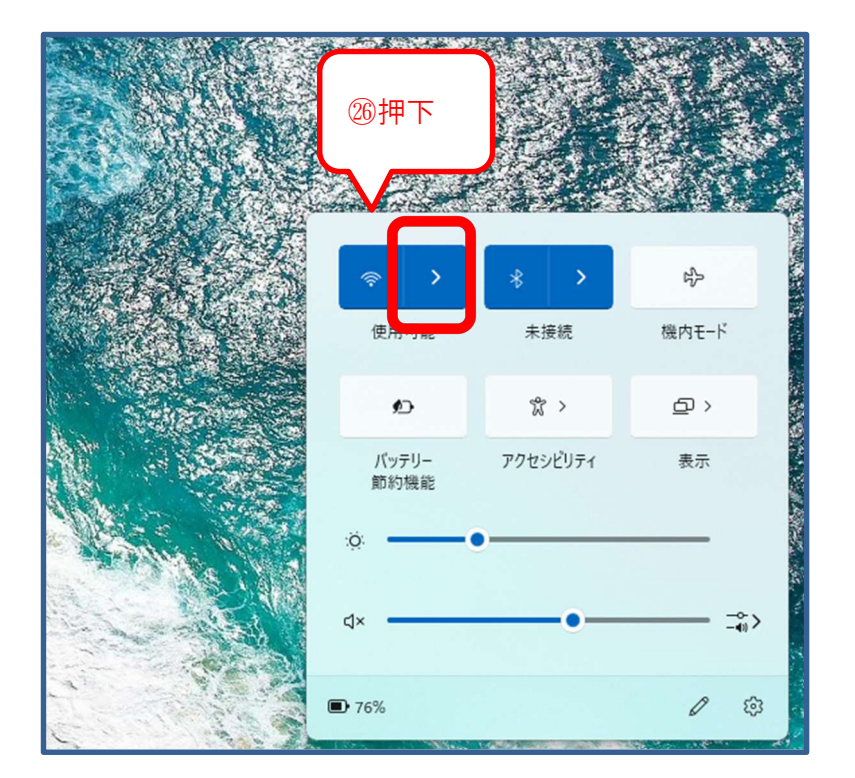

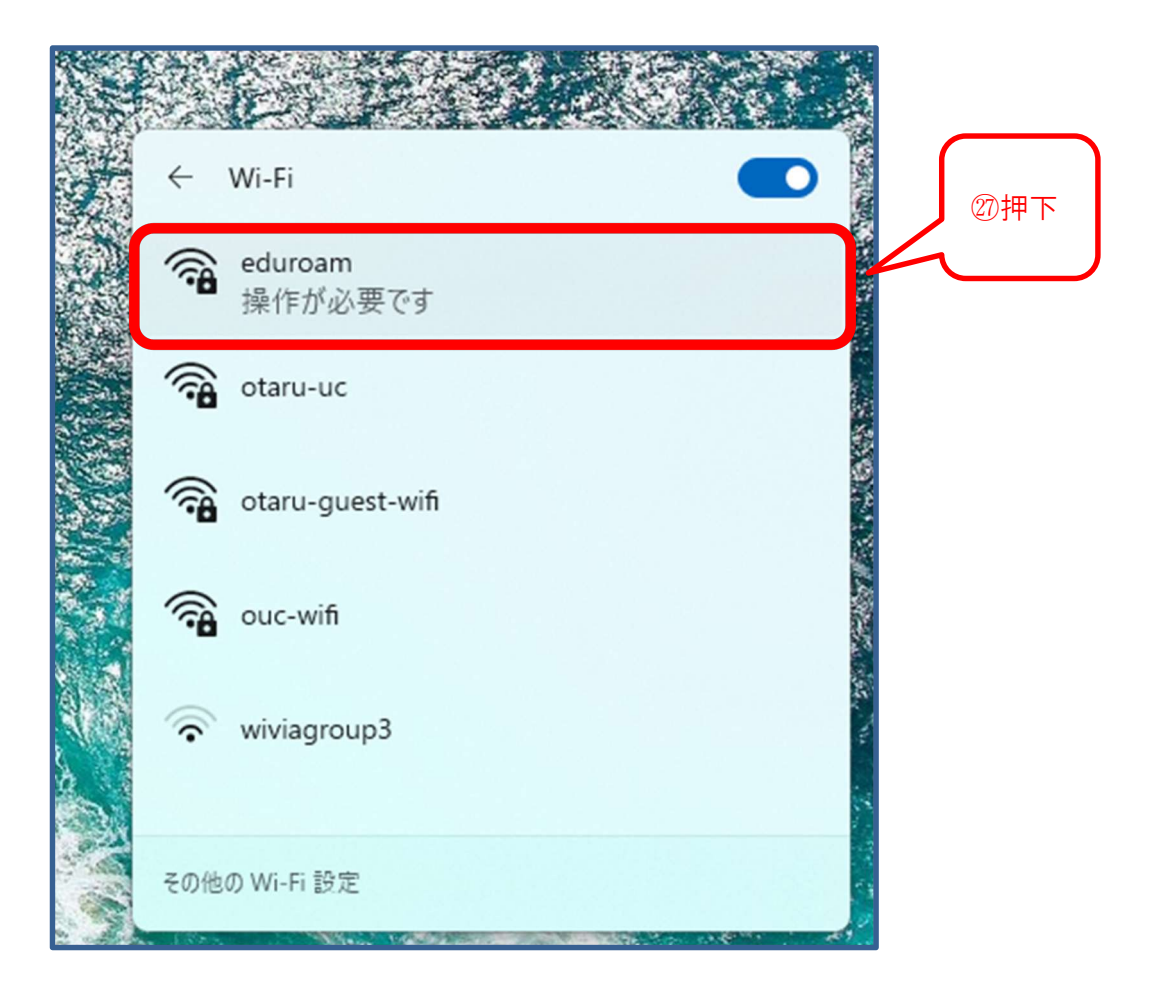

| Sill Sill |              | E F F                          | 2 <u></u> |          |  |
|-----------|--------------|--------------------------------|-----------|----------|--|
|           | $\leftarrow$ | Wi-Fi                          |           |          |  |
|           | (îa          | eduroam<br>操作が必要です<br>✓ 自動的に接続 | 接続        |          |  |
|           |              | otaru-uc                       |           | ALC: NO. |  |
|           |              | otaru-guest-wifi               |           |          |  |
|           |              | ouc-wifi                       |           | 14       |  |
| 1000      | その他          | の Wi-Fi 設定                     |           |          |  |

29完了